# **VADEMECUM REDAZIONE – KEY4BIZ**

## 10/09/2014

## ARTICOLI CATEGORIE PRINCIPALI (INTERNET, TELECOMS, MEDIA, GAMES, ROBOT, SMART CITY)

- Prima di salvare una bozza inserire il titolo e spuntate la categoria (o le categorie in caso di rubriche partner)
- Ricordate di inserire l'occhiello.
- Nel campo "Sottotitolo" non usate il corsivo (è automatico), mentre potete inserire grassetti o link esterni/interni.

#### **IMMAGINI IN EVIDENZA**

Le immagini devono essere in buona risoluzione. Larghezza minima 650px.

Il sistema adatta automaticamente le immagini:

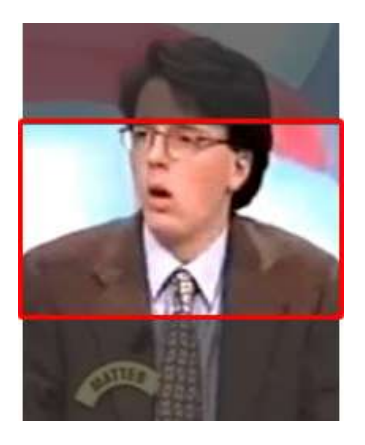

Per ottenere un migliore risultato individuate immagini in formato rettangolo orizzontale o quadrate:

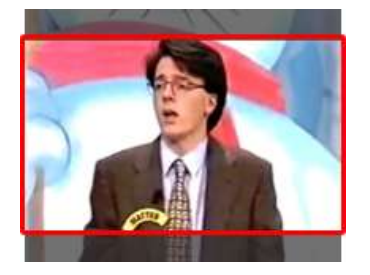

#### RUBRICHE: WHO IS WHO, RECENSITI, BIBLIOTECH, INFOGRAFICHE, MAPPAMONDO

- L'occhiello e il sottotitolo non vanno inseriti. Solo in Infografiche inserire sottotitolo.
- In Who is who spuntare l'icona Scheda personaggio.
- In **Bibliotech** oltre all'immagine in evidenza bisogna inserire la copertina all'interno dell'area testo (editor) allineandola a sinistra rispetto al testo.
- In **Infografiche** inserire il sottotitolo e l'infografica direttamente all'interno dell'area testo, senza allineamento e senza ridimensionarla (il sistema la adatta automaticamente allo spazio disponibile).

## **CREAZIONE DELLO SPECIALE**

Lo speciale può essere creato a partire da un tag comune a più notizie (minimo 3). Il tag individuato potrà anche essere indicato come titolo dello speciale (es. Internet Governance). Ricordate che per ciascun tag wordpress genera in automatico un archivio di tutti gli articoli in cui quel tag è presente es: <u>http://www.key4biz.info/tag/internet-governance</u>

Il sistema ideato consiste nell'applicare tre tag "di servizio" alle tre notizie di apertura dello speciale. I tag di servizio sono:

focus1 > da applicare alla notizia che vogliamo visualizzare per prima

focus2 > da applicare alla seconda notizia dello speciale

focus3 > da applicare alla terza notizia dello speciale

Istruzioni:

Passo 1 (se è on line un altro speciale, altrimenti salta e vai a Passo 2):

Nel pannello vai nella sezione Articoli > Tag e cerca "focus". Vedrai le tre notizie che sono attualmente quelle di apertura di un altro speciale.

| 🛞 👸 Keydbiz 🗭 0                    | + Nuovo SEO                                                                                                    |                            |        |             |                           | Salve Redazione |  |
|------------------------------------|----------------------------------------------------------------------------------------------------|----------------------------|--------|-------------|---------------------------|-----------------|--|
| D Bacheca                          | Tag Rhuttati della ricena per "llaus"                                                                                                    |                            |        |             | Impostazioni schermata .* | Nuto *          |  |
| jetpack                            |                                                                                                    |                            |        |             | focus                     | Certa tag       |  |
| 📌 Articoli                         | Tag più popolari                                                                                                    | Azioni di gruppo + Applica |        |             |                           | 3 comenti       |  |
| Tutti gli articoli                 | Apple Banda larga traction total                                                                                                    |                            | Nome   | Descrizione | Abbreviazione             | Conteggic       |  |
| Aggiungi nuovo<br>Galegorie<br>Tag | Cinema Court Communication Statistic advise Digitale<br>Terrestre communication Statistic advise Digitale<br>ICT Internet shows Mediatet<br>Microsoft scal shows Sky Smart City<br>Eubblicità RAI Sunstan Sky Smart City<br>Smartphone Social antwork Sochaes Sochy<br>Telecom Italia UE Vodafone sunt<br>Weith Vand Wirebess value |                            | focust |             | focust                    | 1               |  |
| 原 AZ Glossaries<br>引 Modia         |                                                                                                    |                            | focus2 |             | focus2                    | 1               |  |
| 🗿 Pagine                           |                                                                                                    |                            | focus3 |             | forue3                    | - t.            |  |
| # Startech                         |                                                                                                    |                            |        |             |                           |                 |  |
| Wideo                              | None                                                                                                    |                            | Nome   | Descrizione | Abbreviazione             | Conteggic       |  |

Apri in un'altra scheda le tre notizie che appaiono cliccando sul numero a destra (conteggio) e rimuovi il tag focus1, focus2 e focus3 che trovi su ognuna. A questo punto non il fascione dello speciale non ci sarà più e si può procedere con la creazione di un nuovo speciale.

#### Passo 2:

Vai nella sezione Articoli > Tag del pannello e cerca la parola chiave del nuovo speciale (es "Internet Governance".

| W Jeibary                                     |                                                                                                    |      |                                                                      |             | internet governance                                                   | Centrating  |
|-----------------------------------------------|----------------------------------------------------------------------------------------------------|------|----------------------------------------------------------------------|-------------|-----------------------------------------------------------------------|-------------|
| 📌 Artcol                                      | Tag più popolari                                                                                                    | Agio | ni di gruppo + Applica                                               |             |                                                                       | (2) Mercell |
| Tutti gli articoli                            | Apple Banda larga position crister                                                                                                    |      | Nome                                                                 | Descrizione | Abbreviazione                                                         | Conteggic   |
| Aggung nuovo<br>Callegorie<br>Tag             | Cinema cloud cocumator oput avae Digitale<br>Terrestre tuessa Facebook Enquence Google<br>ICT Internet enable Mediaset<br>Microsoft avae Nota Prateria Privacy |      | From Seo Paulo to<br>Istanbul, Towards Better<br>Internet Governance |             | from-sao-paulo-to-<br>istanbui towards-bener-<br>istoernet-governance | 1           |
| 置 AZ Glossaries<br>句: Media<br>■ Papine       | Pubblicita RAI sensitie Sky Sthart City<br>Smartphone sour remark summer Sony<br>Telecom Italia UE Vodafone your<br>with wind Witchess share                   |      | Internet governance                                                  |             | internet-governieuxe                                                  | 54          |
| 🛣 Startech                                    | Agglungi nuovo Log                                                                                                    |      | Internet Governance<br>Forum                                         |             | internet governance-<br>forum                                         | u           |
| <ul> <li>Commenti</li> <li>Aspetto</li> </ul> | If norme come appare sul kito.                                                                                                    |      | Nome                                                                 | Descrizione | Abbreviazione                                                         | Conteggio   |

Vedrai l'elenco dei tag presenti con quella parola chiave. Clicca sul numero a destra (conteggio) per visualizzare l'elenco articoli con quel tag.

Individua i tre articoli di apertura e clicca su modifica. Una volta aperto l'articolo agigungi il tag di servizio focus1, focus2 o focus3 (in base all'ordine in cui vuoi che appaiano).

Sempre nella schermata articolo individua l'area denominata "Speciale" (si trova dopo sottotitolo e icona articolo) e inserisci il titolo che vuoi dare allo speciale e l'url all'archivio tag nel formato tag/nome-tag

| Ø jetpeck                                       | Textex Note:<br>Invested in texte and applying with presenting in the texteen finite present                                           | Canale Robinst<br>Conste Robinst                                 | ĩ |
|-------------------------------------------------|----------------------------------------------------------------------------------------------------|------------------------------------------------------------------|---|
| 🖈 Articel                                       | 1 / u 4 - 0 0 E 5 5 7 / 0 X                                                                                                    | DailyNeter                                                       |   |
| Tutti gli urbini<br>Aggini gi tuoni<br>Categori | Il sottoongretario alle Convenicacioni Antonetto Giaconvelle, oggi a<br>Brizvelles per illustrare il programmadel Sementre italiane al | Deces                                                            |   |
| THE COLUMN                                      | Parlareento Ge, ha amunciato un consiglio struordinanio<br>sual'Internet Ginvernance che si tercha Milano II 2 ell'3 ottobre.          | - Aughangt and roles addunction                                  |   |
| E AZ Dánsares                                   |                                                                                                    |                                                                  |   |
| 93 Meilia                                       |                                                                                                    | Tag                                                              |   |
| E Pagite<br>& Statuch                           |                                                                                                    | Porant                                                           |   |
| Without I                                       |                                                                                                    | there is an and the second                                       |   |
| Ø (5*******                                     | Annu alteria                                                                                                    | Q antoreto batorisek<br>O minimi powitiantik<br>O Anti nautisity |   |
| Albein .                                        | where a result of a fewer process of the foregraph                                                                                     | Sector of the sector of sector                                   |   |
| ar Righ                                         | Articulo d'agendardimente i indee neves Schede perconages i Frito o galeria                                                            |                                                                  |   |
| <u> ∆</u> Utenti                                | The second second second second second second second second second second second second second second second s                         | Immagine in evidence                                             |   |
| > Srumme                                        | Richard Ports Speciale Videorews                                                                                                    |                                                                  | _ |
| E Impestation                                   | Their distances were stated                                                                                                    |                                                                  |   |
| C Advanced Custom<br>Protein                    | International Approximation                                                                                                    | 100                                                              |   |
| <b>1</b> 550                                    | keenet Governance                                                                                                    | A Y                                                              |   |
| WonderPlagin<br>Carosnal                        | Series of all answering of function age formering definisions for significant units                                                    | Arrest errarts it setters                                        |   |
| O BILL TYPE                                     | tag brian and governance                                                                                                    |                                                                  |   |

Ripeti la stessa operazione per tutti e tre gli articoli di apertura. Verifica sul sito che i link al'archivio tag sia corretto cliccando sul titolo dello speciale o sulla freccia laterale.

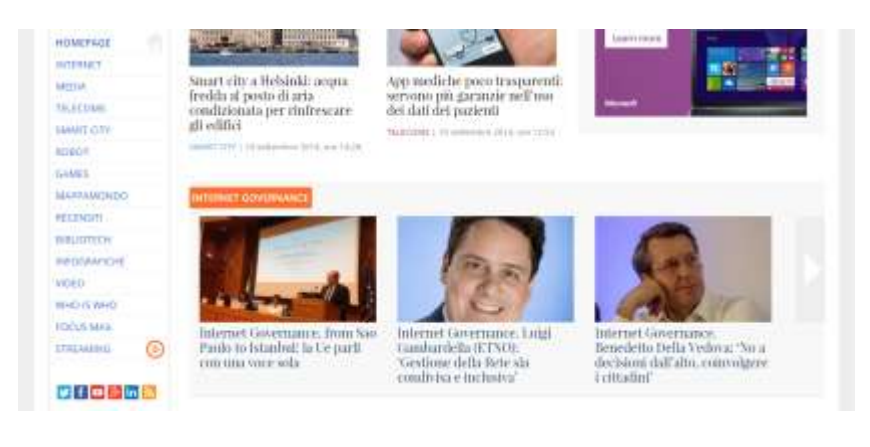

#### INSERIMENTO FOTO, VIDEO O LINK

Su ogni articolo di qualsiasi categoria è possibile inserire liberamente contenuti video o immagini direttamente nell'editor utilizzando il pulsante "Aggiungi media".

Le immagini possono essere impostate in dimensioni ridotte (miniatura, dimensione media o dimensione reale) e allineate rispetto al testo.

Per inserire video youtube o vimeo basta inserire l'url del video es. https://www.youtube.com/watch?v=\_ZtZXrATR2Q

Per inserire un video mp4 presente in Keyvideo inserire l'url completa nel campo Keyvideo che c'è sotto l'editor

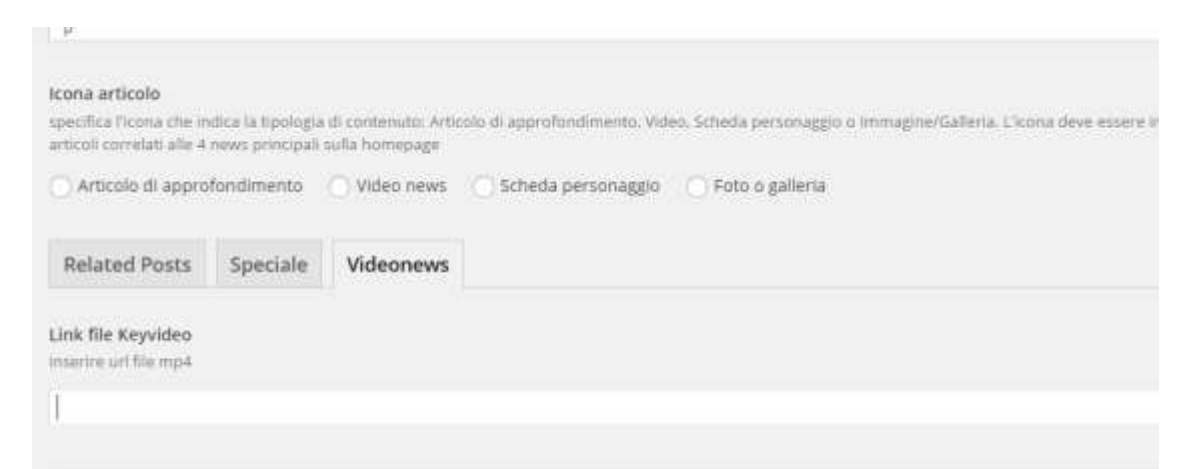

Per inserire un link evidenzia il testo e clicca sull'icona dell'editor del collegamento ipertestuale

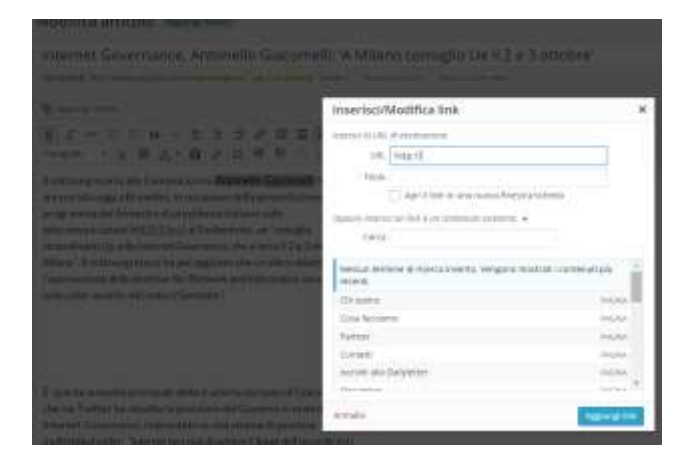

Se vuoi inserire un pdf caricalo prima nella libreria media, copia l'url (vedi immagine sotto) e poi usa il pulsante dell'editor per aggiungere un link dopo aver evidenziato la parola come abbiamo nell'esempio precedente.

| Dettagli allegato | 4                                                                                                    | ×     |
|-------------------|----------------------------------------------------------------------------------------------------|-------|
|                   | Normer, Alex conversion performance<br>Target (11 New control and conversion of<br>Control and Control and Control and<br>Control and Control and Control and<br>Universitiant New Y-C.D.                                                                                                    |       |
|                   | The Association of the Association of the Associati | 11.17 |
|                   | the service of                                                                                                    |       |
|                   |                                                                                                    |       |
|                   | Since and                                                                                                    |       |

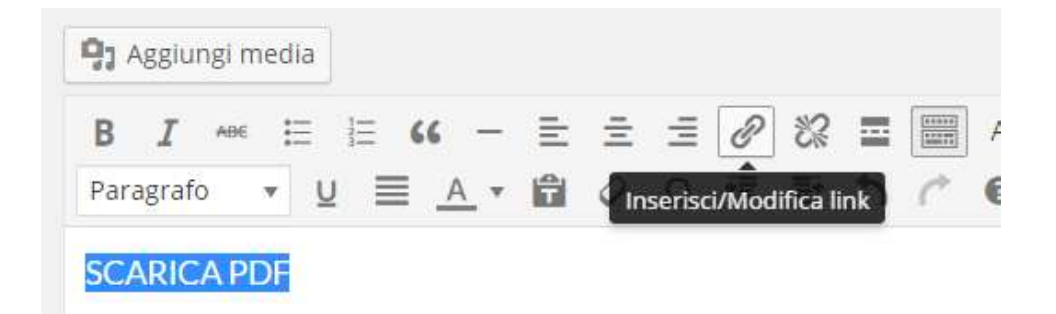

#### **INSERIMENTO BOX PARTNER**

Copia il codice della rubrica partner. Vai nell'articolo in modalità Testo (equivale a modalità html) e incolla il codice nel punto in cui vuoi far apparire il box

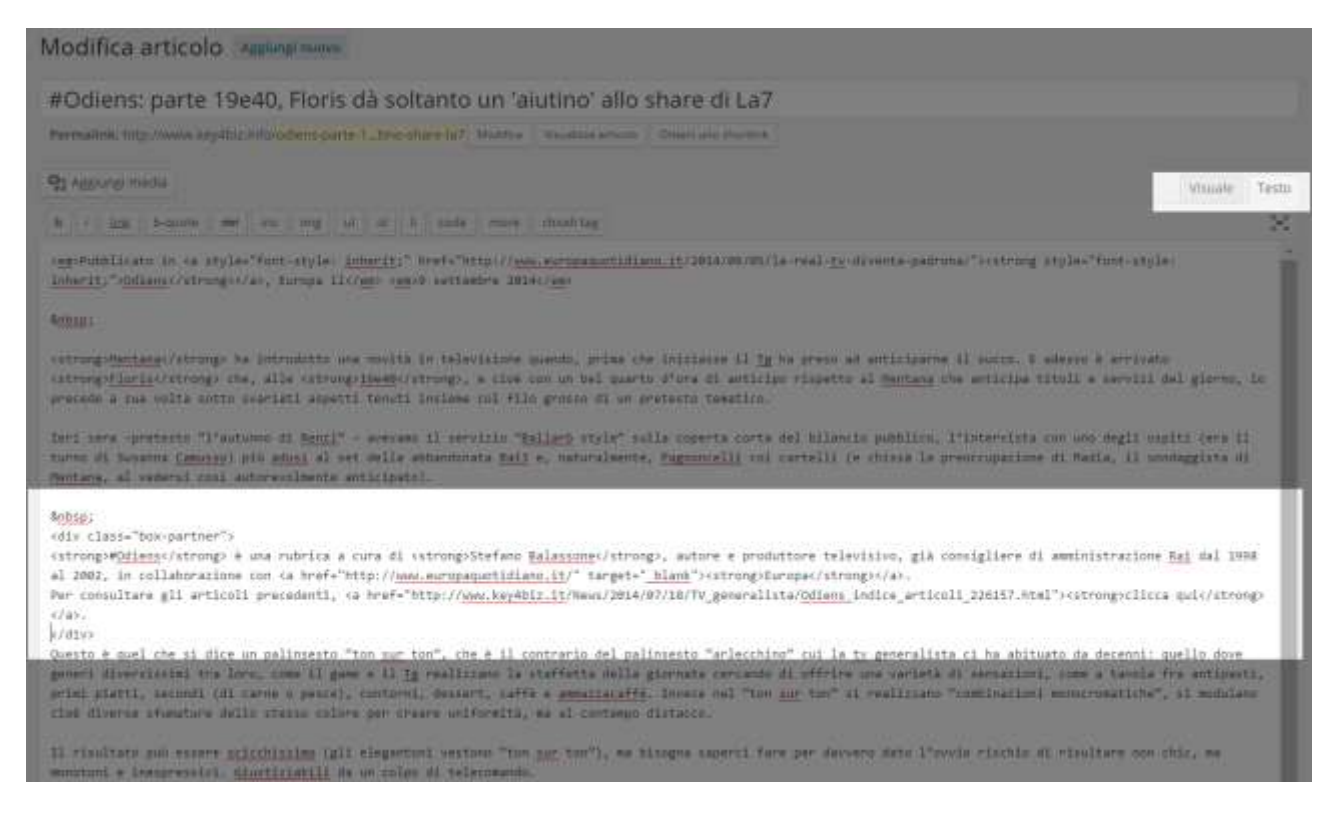

Torna in modalità visuale e aggiorna o salva la news.

### CONSIGLI

- Visualizza anteprima prima di pubblicare
- Visualizza sempre l'articolo dopo averlo pubblicato
- Leggi il vademecum